You have the ability to submit a <u>Transfer Plan</u> through <u>Transfer Explorer</u> by logging in using your CUNYfirst credentials.

After signing in, hover over the **STUDENT** tab and click **Transfer Plans.** 

| Transfer<br>Explorer                         | 🖍 LE                  | EADERBOARDS         | HELP CENTER | TOOLS $\vee$            | STAFF $\vee$           | student $\sim$                                     | DASHBOARD          | LOGOUT  |      |
|----------------------------------------------|-----------------------|---------------------|-------------|-------------------------|------------------------|----------------------------------------------------|--------------------|---------|------|
| Explore transfe<br>as well as major<br>CUNY. | r credit (<br>require | equivale<br>ments a | encies<br>t | R                       | →<br>E                 | Welcome<br>My Course H<br>Transfer Pla<br>My Links | tistory<br>ns<br>> |         |      |
| TRANSFER EXPLORE                             | R FEATURES            |                     |             | Are you a<br>faculty, a | a CUNY s<br>advisor, o | student, j<br>or staff?                            | prospectiv         | e stude | ent, |

To create a new Transfer Plan, click Submit a new Transfer Plan.

Transfer Plans Welcome! Congratulations on taking the next step in your college journey by declaring your transfer plans. It's super easy to do, and it will help us help you achieve your goals! A few tips before you begin: • This is not a transfer application. To fill out a CUNY Transfer Application, visit the CUNY Admissions page. After you submit a Transfer Plan, you can edit as frequently as you need to. It's recommended that you review your plan each semester. · When speaking with your advisor, you should mention that you filled out a transfer plan in T-Rex so that you can discuss. 📲 Submit a new Transfer Plan

1. The Transfer Plan submission landing page will have all of your general information such as EMPLID, emails, and current and prior CUNY institutions.

|                           |  | 5. Hunster conceet ( rogram(1)                | 4. FILISI |  |
|---------------------------|--|-----------------------------------------------|-----------|--|
|                           |  | EMPLID                                        |           |  |
| Doe, John                 |  | 12345678                                      |           |  |
| Preferred Email           |  | Campus Email                                  |           |  |
| doe@cuny.edu              |  | john.doe@cuny.edu                             |           |  |
| t College (if applicable) |  | Previously Attended College(s) (if applicable | le)       |  |
| Lehman College            |  | Borough of Manhattan CC                       |           |  |

2. The next step focuses on what level of education you are interested in attaining and what career(s) you want to pursue. (You can choose up to 3 careers). You can also indicate that you are unsure what you want to do. The career selection also allows for free form typing to indicate something that does not show up as an option.

| tudent Information                                                                | 2. Career Goals                                               | 3. Transfer College / Program (1)                                             | 4. Finish                    |
|-----------------------------------------------------------------------------------|---------------------------------------------------------------|-------------------------------------------------------------------------------|------------------------------|
| Please share your educational go<br>elect the highest level of educa<br>Bachelors | sals and career aspirations.<br>Ition you hope you to attain. | Select the career(s) you wish to pursue, it career, you can manually type it. | f you do not see your chos n |
| Check here if you don't know                                                      | Į.                                                            | Accountant Small Business Owner A                                             | Actor                        |
|                                                                                   |                                                               |                                                                               |                              |

3. Finally, you can begin specifying your program(s) and college(s) of interest using the drop-down menus.

| ransfer Plans                                                       |                                                                                    |
|---------------------------------------------------------------------|------------------------------------------------------------------------------------|
| w prompts below to complete your Transfer Plan. If you have any     | / questions or concerns, you can always reach out to Transfer.Explorer@cuny.edu.   |
| Student Information 2. Career Goals                                 | 3. Transfer College / Program (1) 4. Finish                                        |
| Select your likely transfer major and college. (You can select up t | to four by answering yes to "Are you also considering transferring anywhere else?) |
| Program of Interest                                                 | College/Program                                                                    |
| Accounting and Finance                                              | Brooklyn College - Public Accounting & Finance BS                                  |
|                                                                     | Check here if you don't know                                                       |
|                                                                     | Check here if you are interested in a Non-CUNY institution                         |
| Are you also considering transferring anywhere else?                |                                                                                    |
| If you choose 'Yes', you can select up to 4 choices                 |                                                                                    |
| Yes                                                                 | v                                                                                  |
|                                                                     |                                                                                    |
| Check here if you don't know                                        |                                                                                    |

If you:

- are interested in a non-CUNY institution, select the **Check here if you are interested in a Non-CUNY institution** button.
- want to add more programs and colleges, you can answer "Yes" to Are you also considering transferring anywhere else? and add up to 3 more programs/colleges of interest.
- are undecided as to what you want to pursue, you can click the **Check here if you don't know** button.

## What's Next?

After a plan is submitted, the transfer plan will be available to your current institution, and, at some future point, your CUNY college(s) of interest. You may receive outreach from your current and prospective institutions, but you are also encouraged to be proactive and raise your plan as a topic of conversation with an advisor at your current college.

You can send a direct link to your transfer plan found on the main page of the completed transfer plan to your advisor.

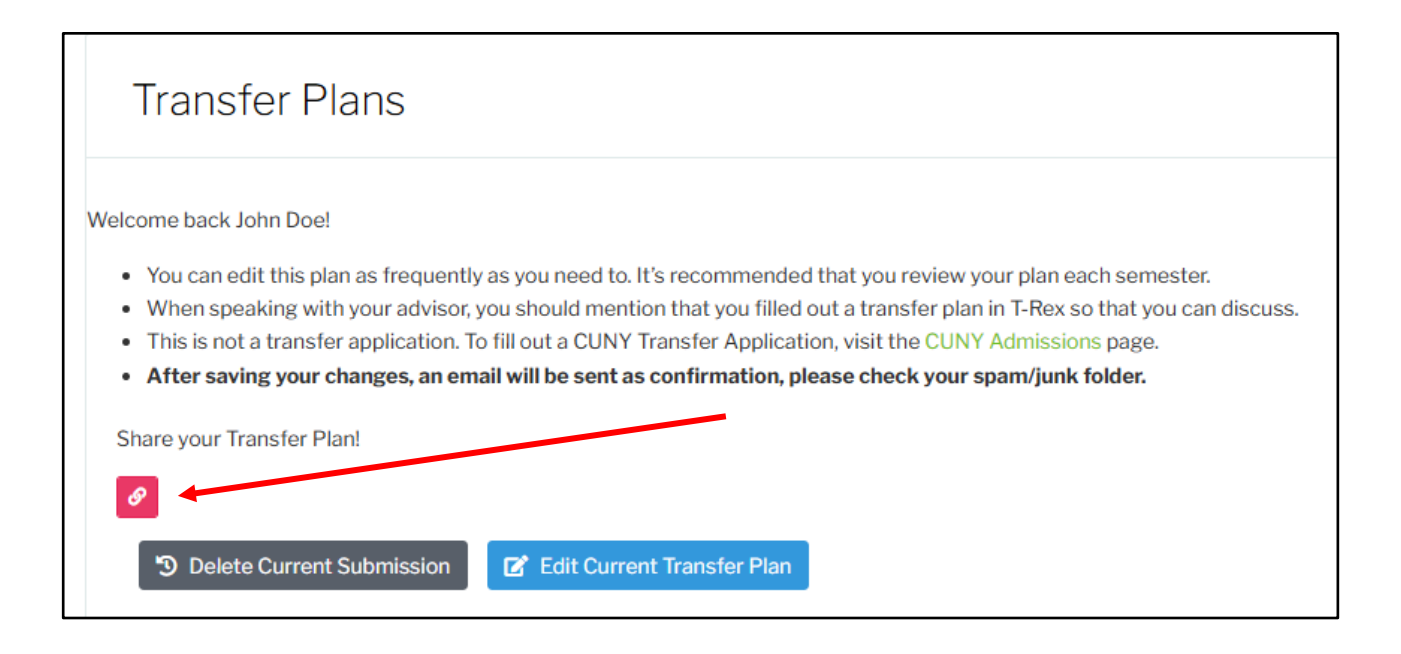